## Twitter og @PLS\_DK

Sådan installerer du Twitter og finder Healerskolen i Sønderjyllands Morgen Meditations twits. (Live Streaming)

Installer appen "Twitter" fra din app store eller Google Play butik.

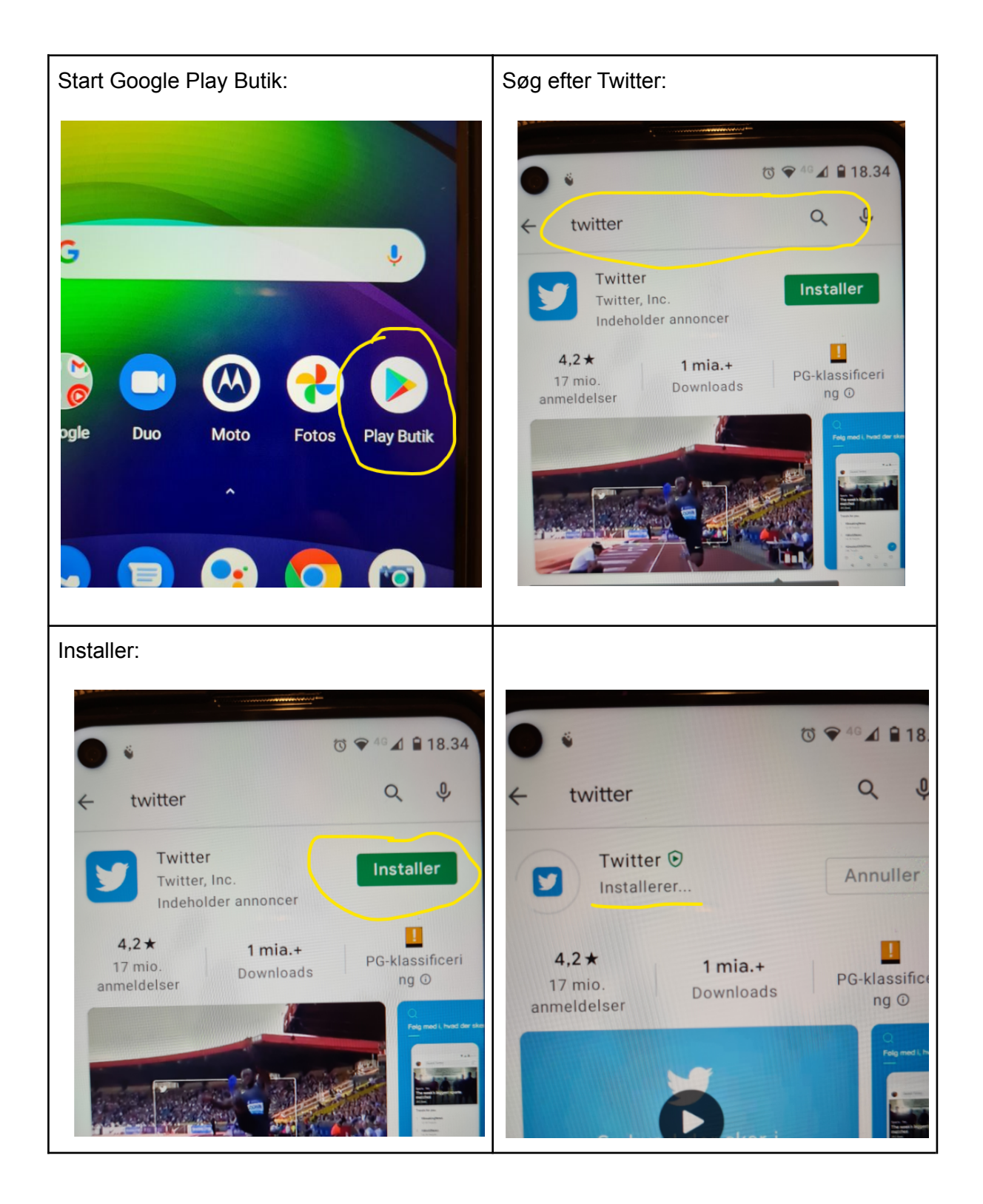

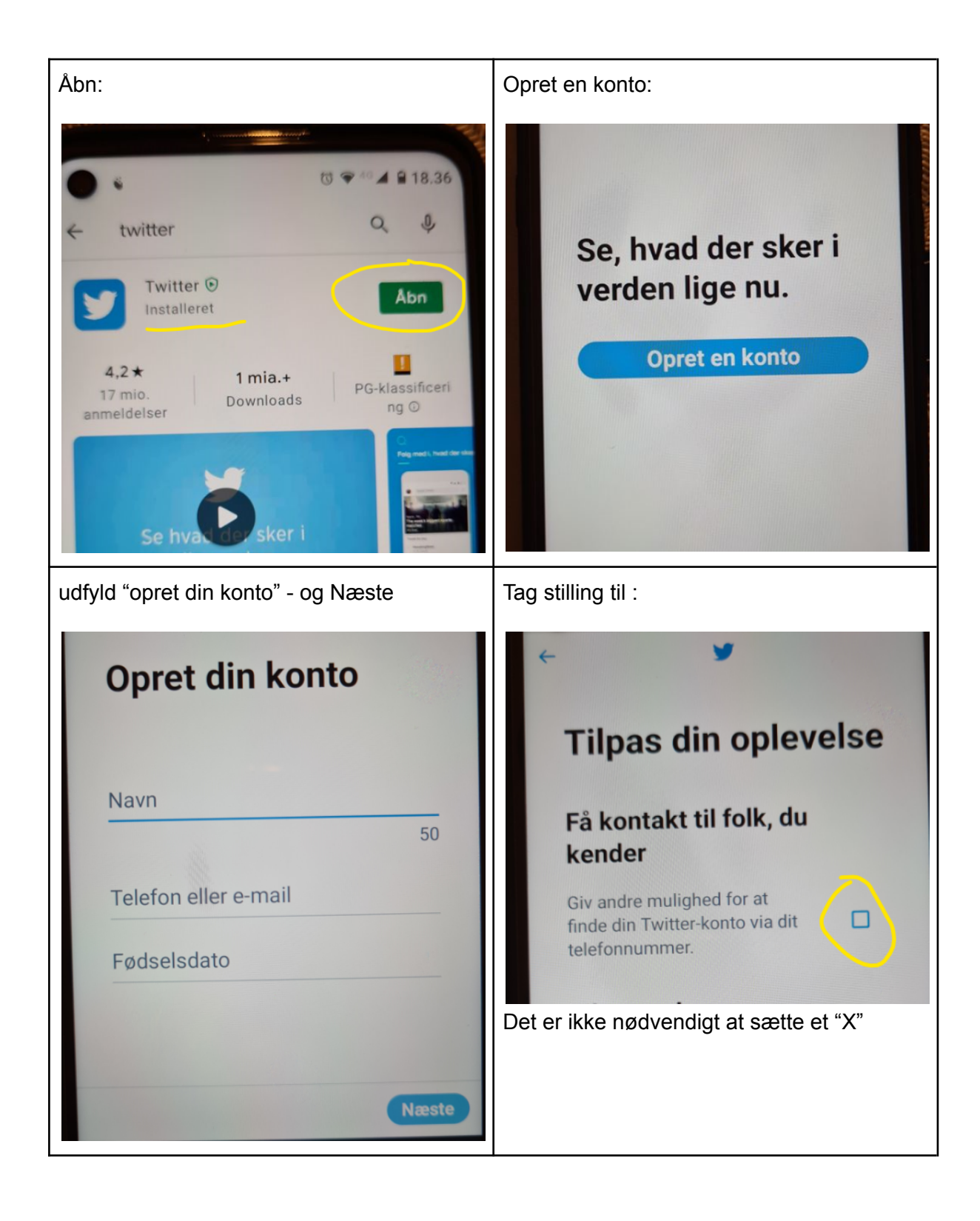

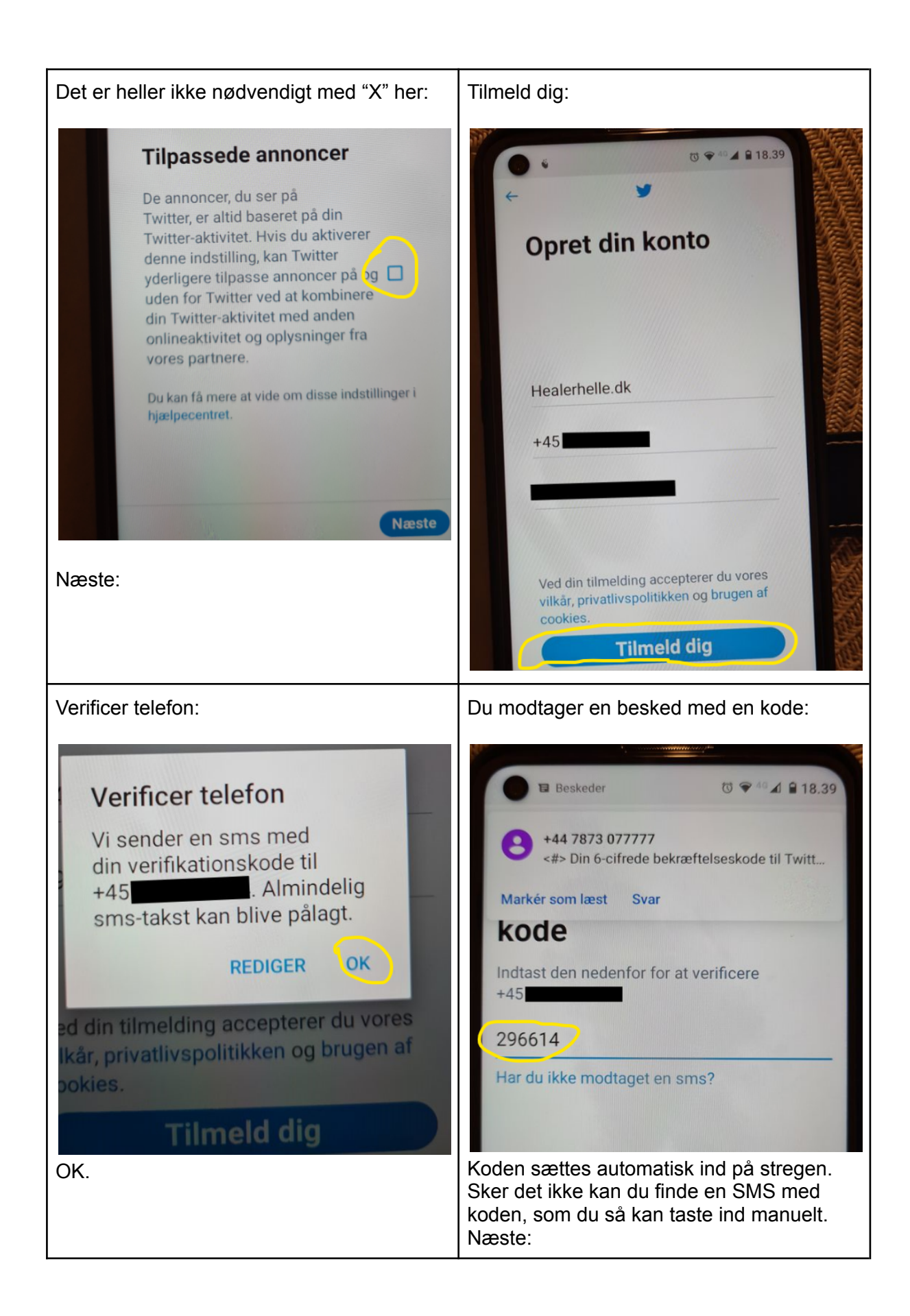

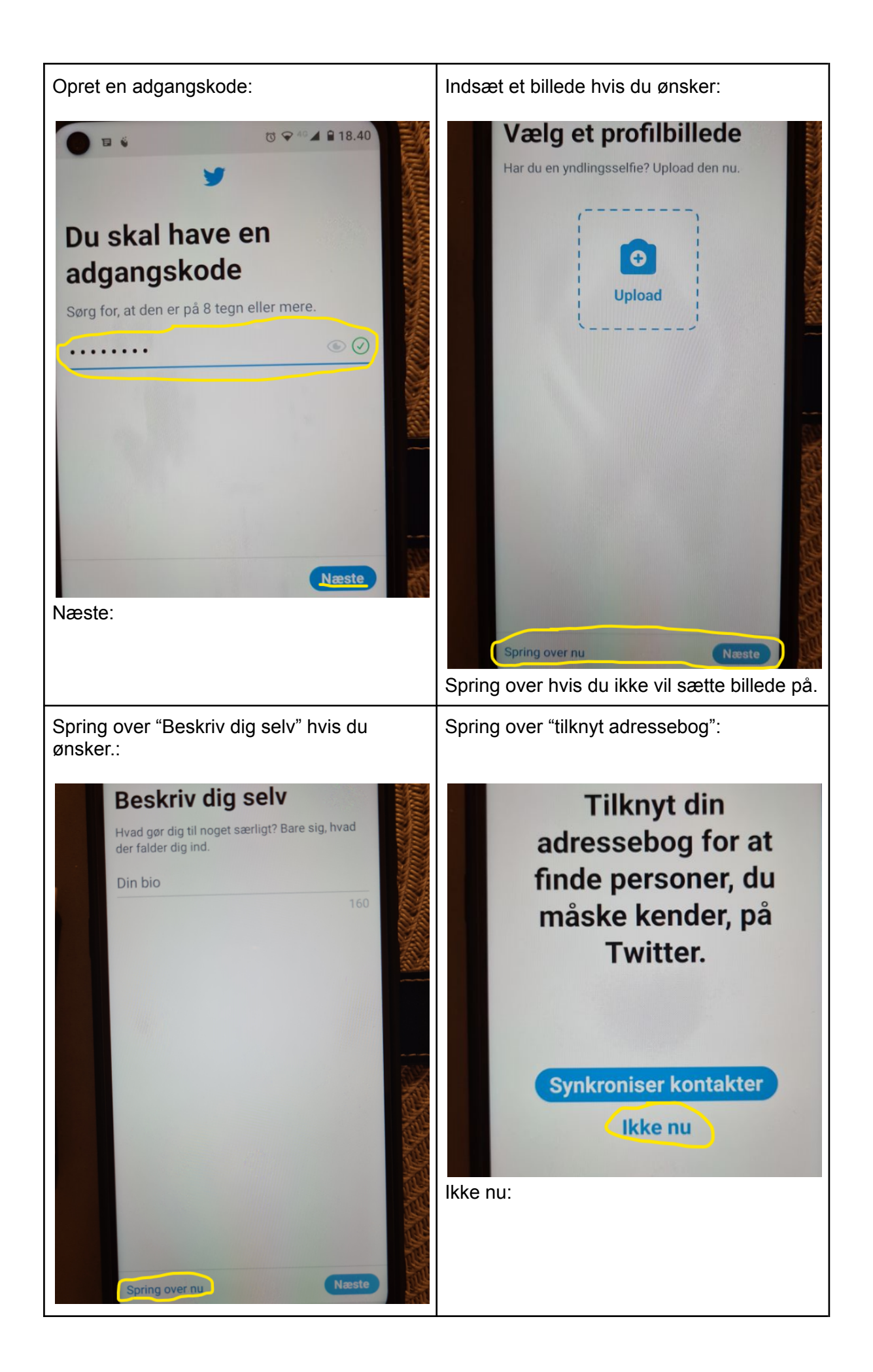

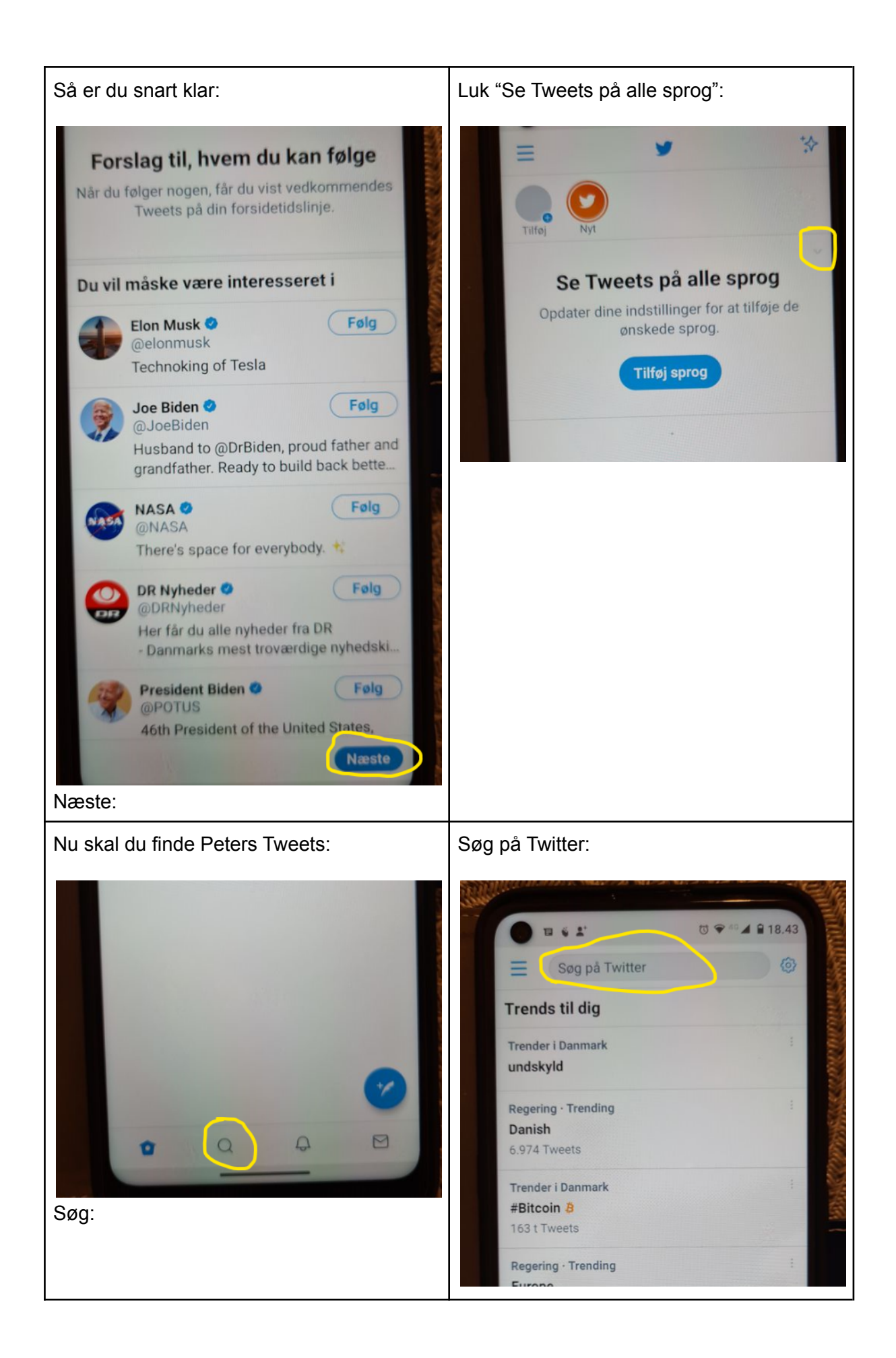

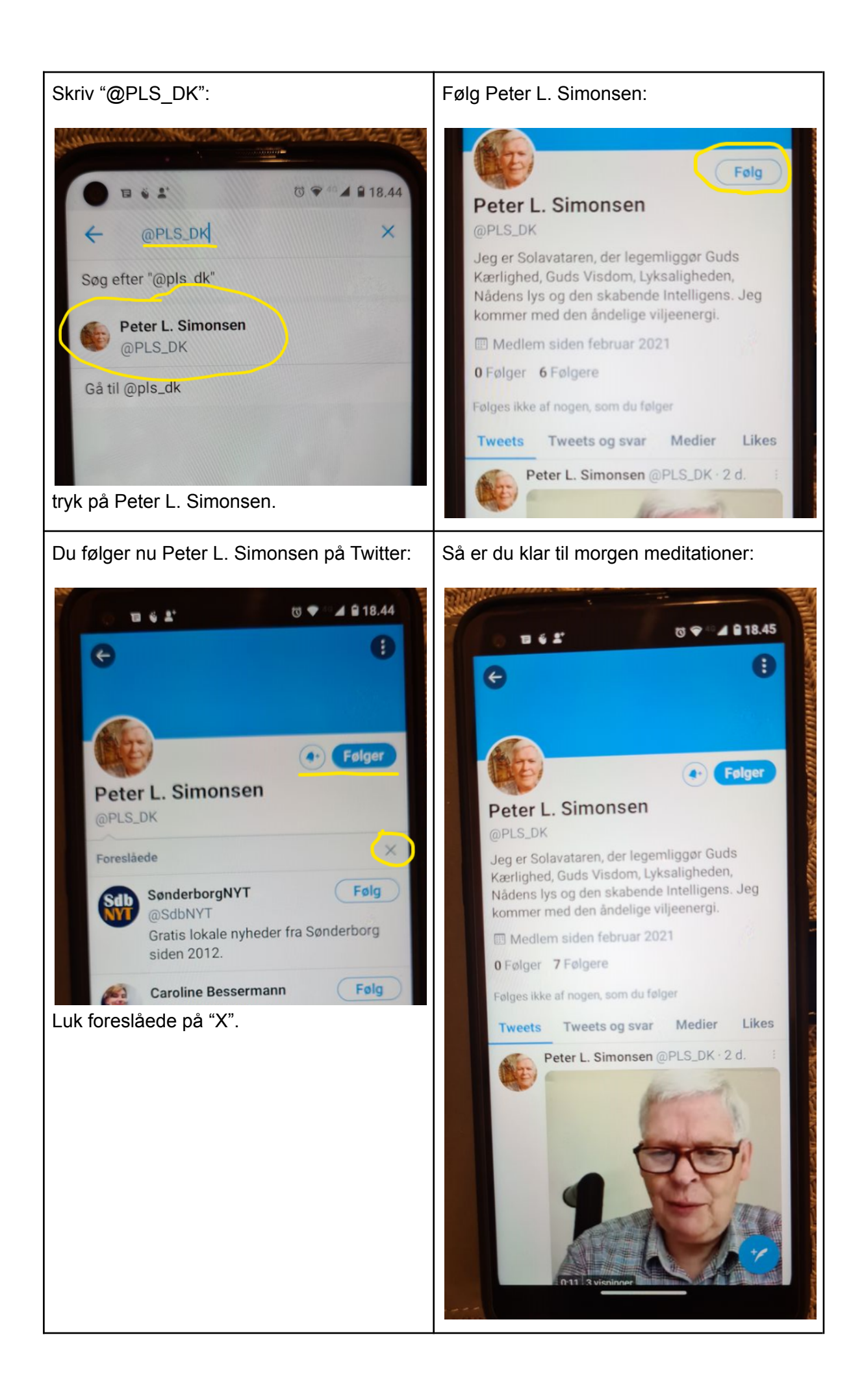

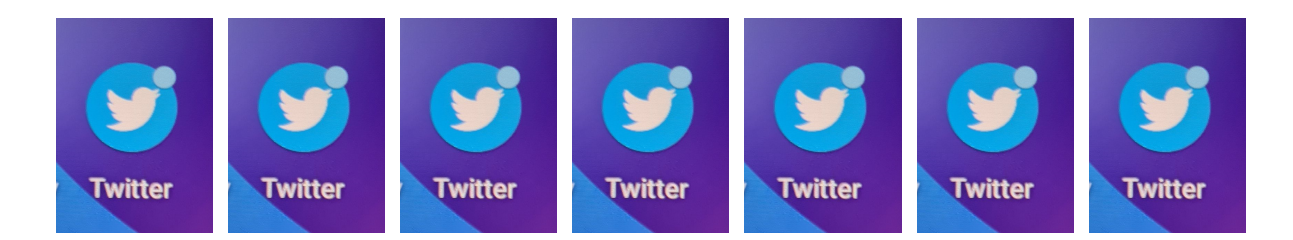

Du har nu fået installeret Twitter på din mobil, og følger Peter L.Simonsen, @PLS\_DK.

Du kan nu følger med i Healerskolen i Sønderjyllands morgen meditation hver morgen kl. 06.00

Du er også meget velkommen til at Abonnere på Healerskolen i Sønderjyllands morgen meditations arkiv på Youtube. Her kan du gense alle morgenmeditationer som Peter L. Simonsen har lavet, siden han startede med at streame morgen meditationer.

Du finder kanalen her: https://www.youtube.com/channel/UCdjP4HHbCue\_9-NIwCqcGsg

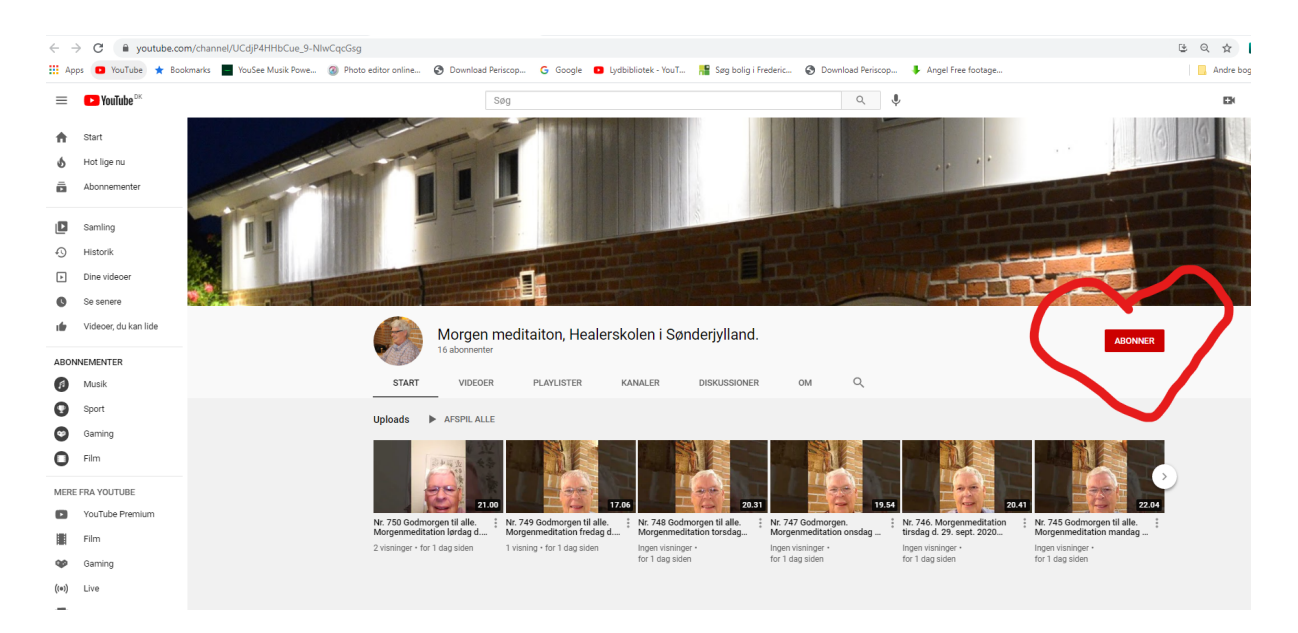

Med venlig hilsen Peter L. Simonsen Healerskolen i Sønderjylland.